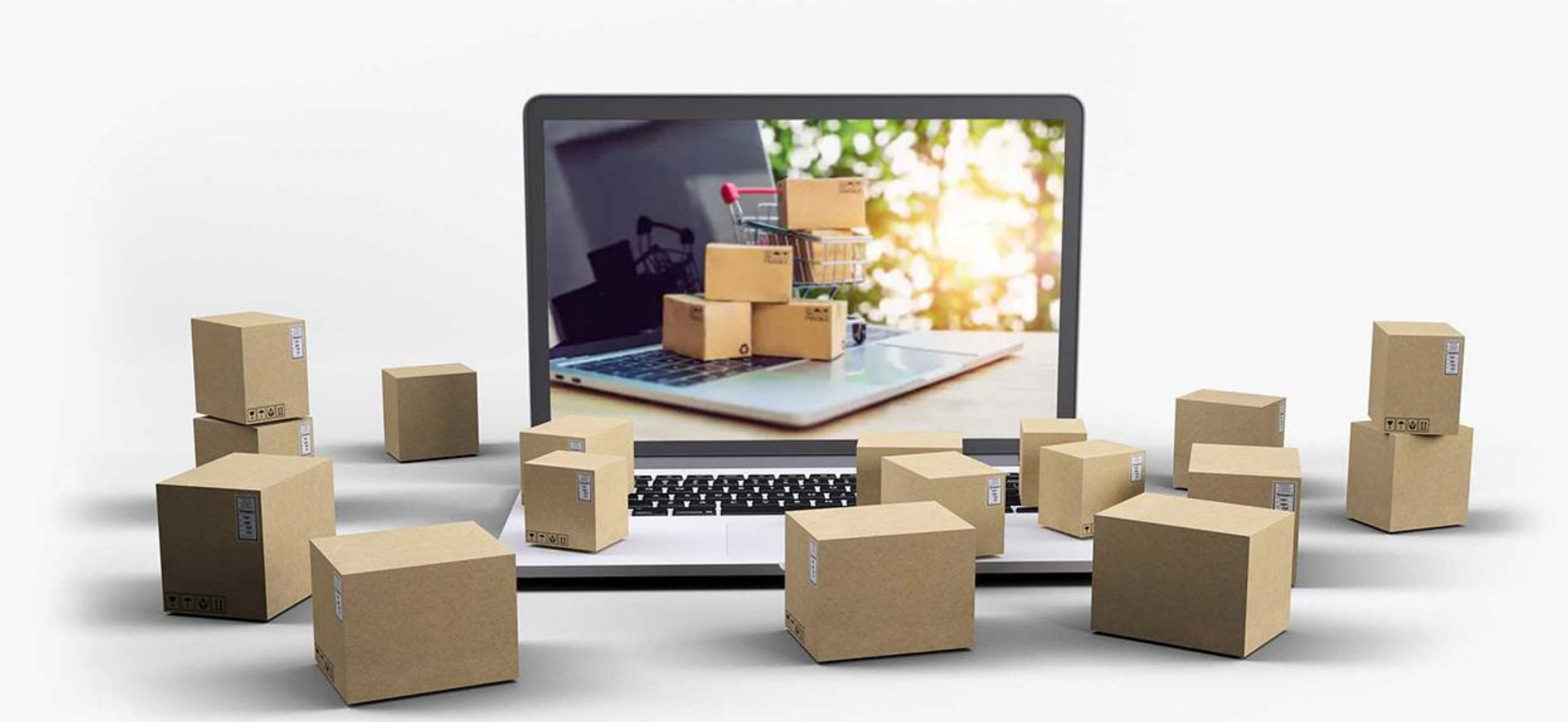

## Warehouse

Develop by NaviWorld Thailand

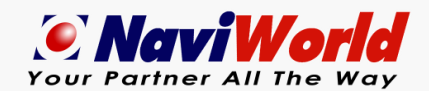

https://www.naviworld-asia.com

### Warehouse

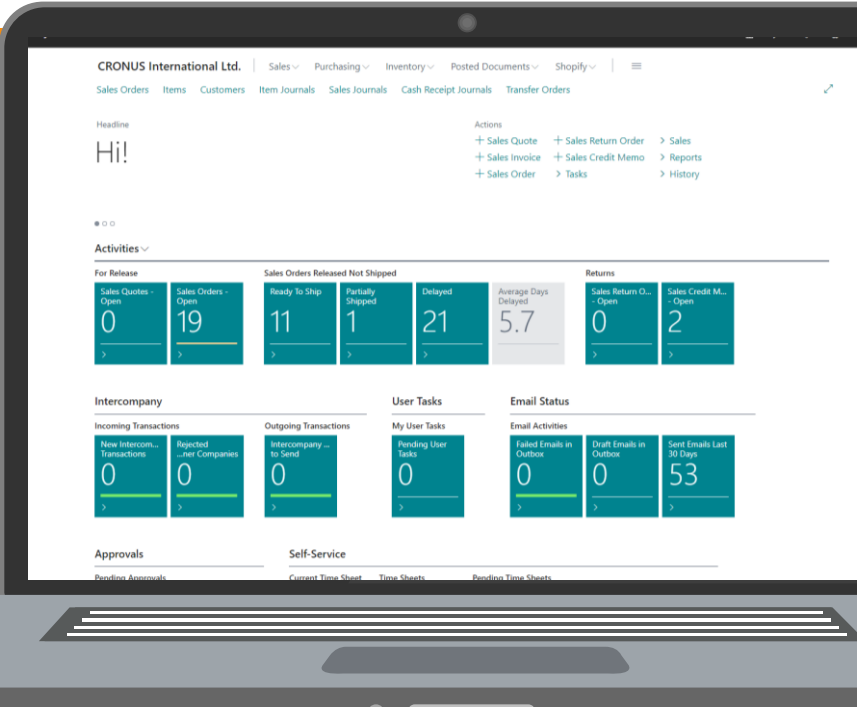

#### Outbound

moving finished inventory out of a supply chain that is, moving inventory out of storage, fulfilling orders, and delivering those orders to end customers.

#### Support multiple devices and OS

moving raw materials, supplies, or finished

goods into a supply chain. Through inbound

logistics, a business secures its supply - that is,

Inbound

it obtains the products

Multi-device refers to the use of different devices by the consumer when visiting a website or mobile application. For example, a multi-device visit to a website can start on a desktop, continue on a mobile phone and end on a tablet.

## Online ERP System

#### **Real-time**

A data-processing system in which a computer receives constantly changing data, processes it sufficiently rapidly to be able to control the source of the data

### Inbound Warehouse Processes

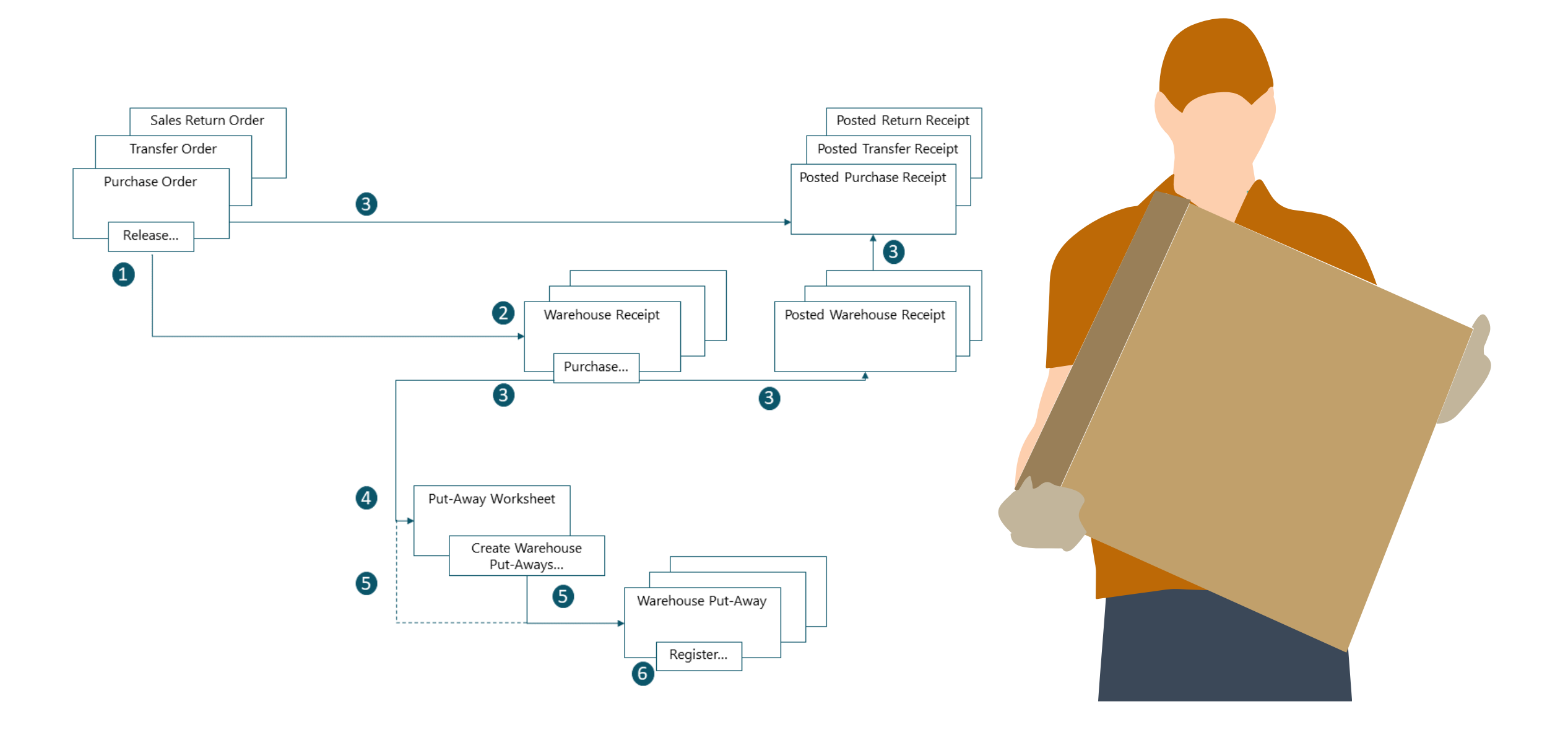

### **Outbound Warehouse Processes**

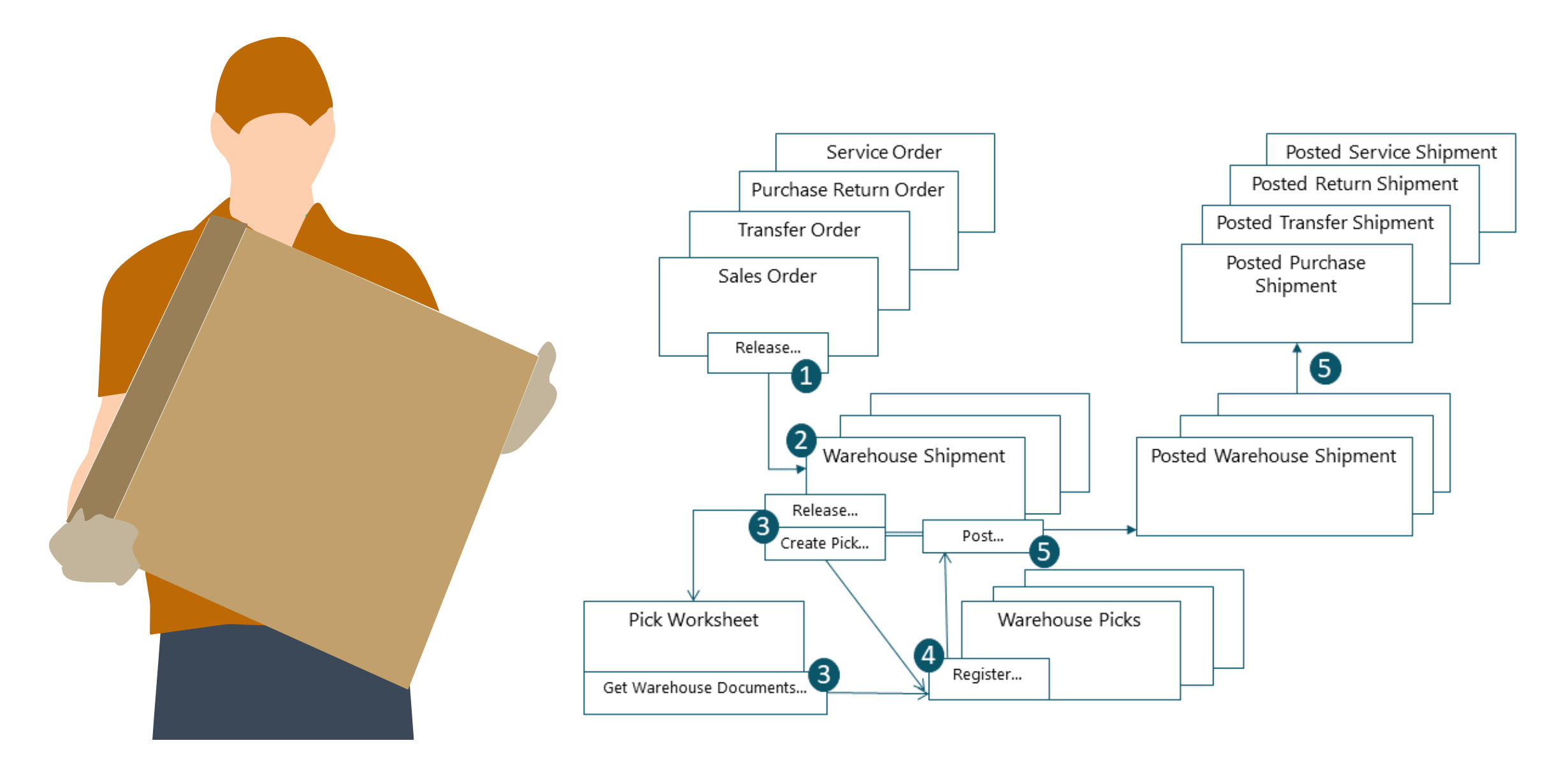

#### Warehouse

Support multiple devices

Can be used anywhere, anytime, just connect to the internet.

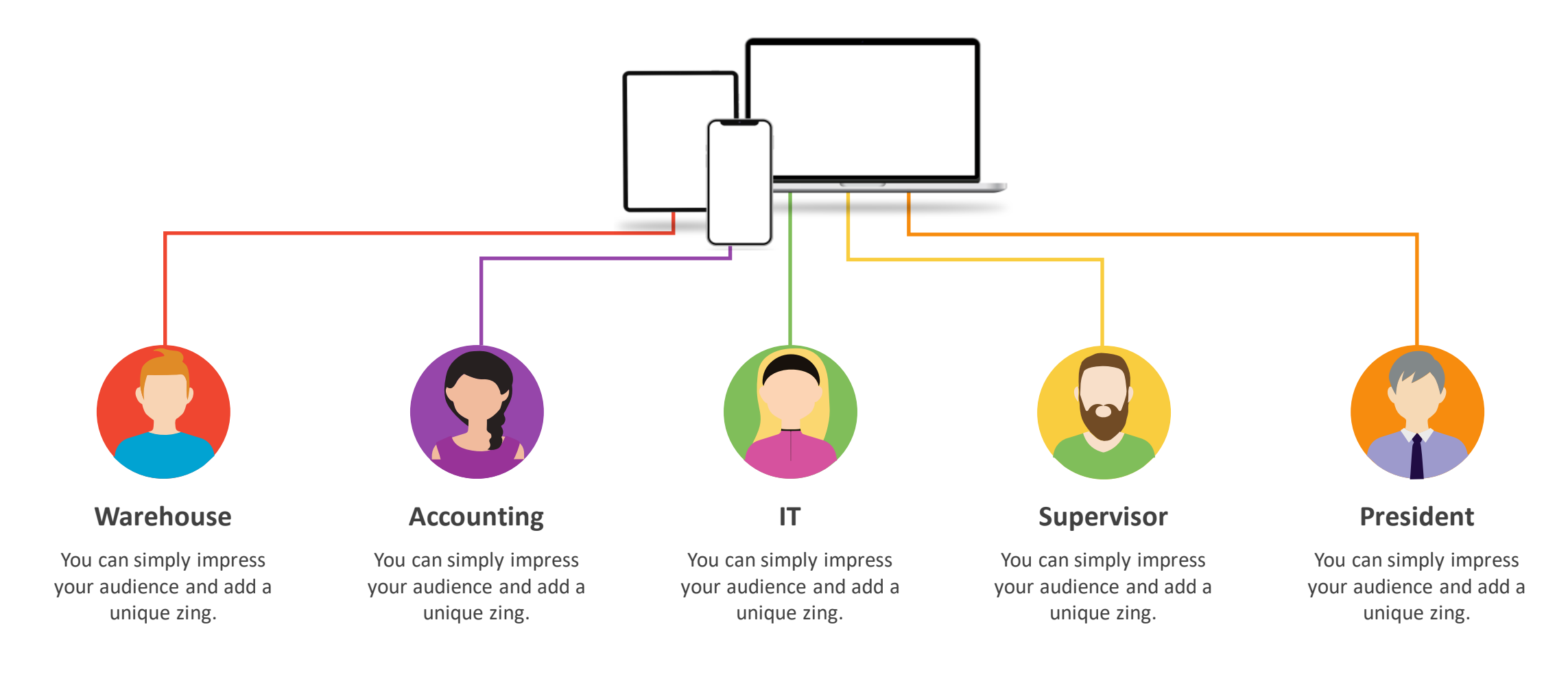

## Manual vs Barcode

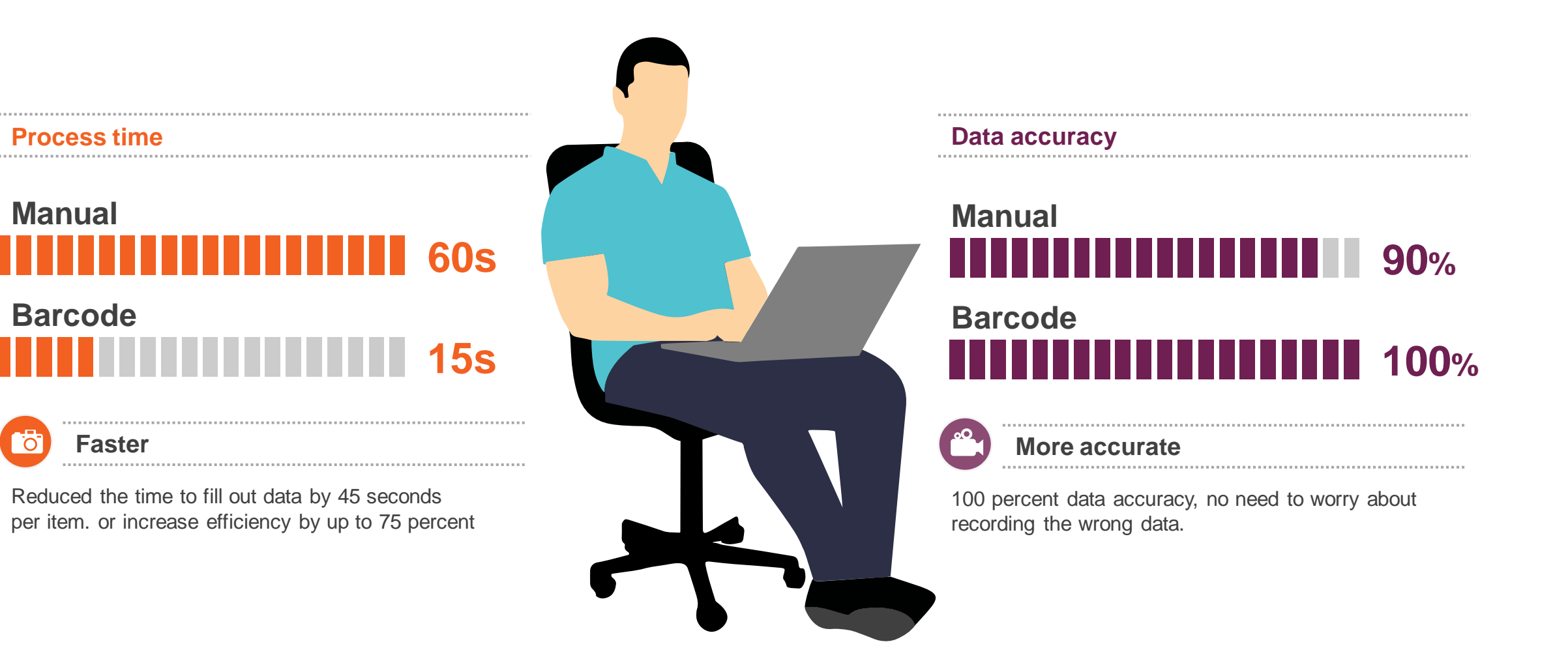

### Login

- Username
- Password
- Company

| LOGIN                                        |
|----------------------------------------------|
|                                              |
| WAREHOUSE<br>Developed by NaviWorld Thailand |
| NWTH                                         |
| CRONUS International Ltd.                    |
| Login                                        |
| Version 3.23043.16.294                       |

#### Menu

- Receipt
- Shipment
- Put-away
- Pick
- Movement
- Counting
- Bin Contents

| Menu                                               | $\otimes$ |
|----------------------------------------------------|-----------|
| Bioscience Animal Health Public Company Limited(T) |           |
| 🧨 Receipt                                          |           |
| 🛀 Shipment                                         |           |
| 📬 Put-away                                         |           |
| Pick                                               |           |
| 🚑 Movements                                        |           |
| Counting                                           |           |
| 👫 Bin Contents                                     |           |
|                                                    |           |
|                                                    |           |
|                                                    |           |

- Select a document
- Select an item (Scan Barcode)
- Edit "Quantity", "Lot No.", "Serial No."
- Delete receipt.
- Confirm.

| Receipt                                                       | Ĵ↓ | $\otimes$ |
|---------------------------------------------------------------|----|-----------|
| Bioscience Animal Health Public Company Limited(T)            |    |           |
| ر Search No.                                                  |    | $\times$  |
| RE000019<br>Location Code : SILVER, Posting Date : 2025-09-07 |    | >         |
| RE000014<br>Location Code : WHITE, Posting Date : 2025-01-23  |    | >         |
| RE000011<br>Location Code : BLUE, Posting Date : 2025-01-23   |    | >         |
| RE000010<br>Location Code : BLUE, Posting Date : 2025-01-23   |    | >         |
|                                                               |    |           |
|                                                               |    |           |
|                                                               |    |           |
|                                                               |    |           |
|                                                               |    |           |
|                                                               |    |           |
|                                                               |    |           |

- Select a document
- Select an item (Scan Barcode)
- Edit "Quantity", "Lot No.", "Serial No."
- Delete receipt.
- Confirm.

| Receipt : RE000014                                                 | J↓                       | $\otimes$      |
|--------------------------------------------------------------------|--------------------------|----------------|
| Bioscience Animal Health Public Company Limit                      | ted(T)                   |                |
| Barcode Reader (Item R                                             | eference No.)            | )              |
| Q Search items                                                     |                          | $\times$       |
| <b>1965-W</b><br>Bin Code :<br>Description : Conference Bundle 2-8 | Confir<br>Receipted : 12 | med<br>/12 PCS |

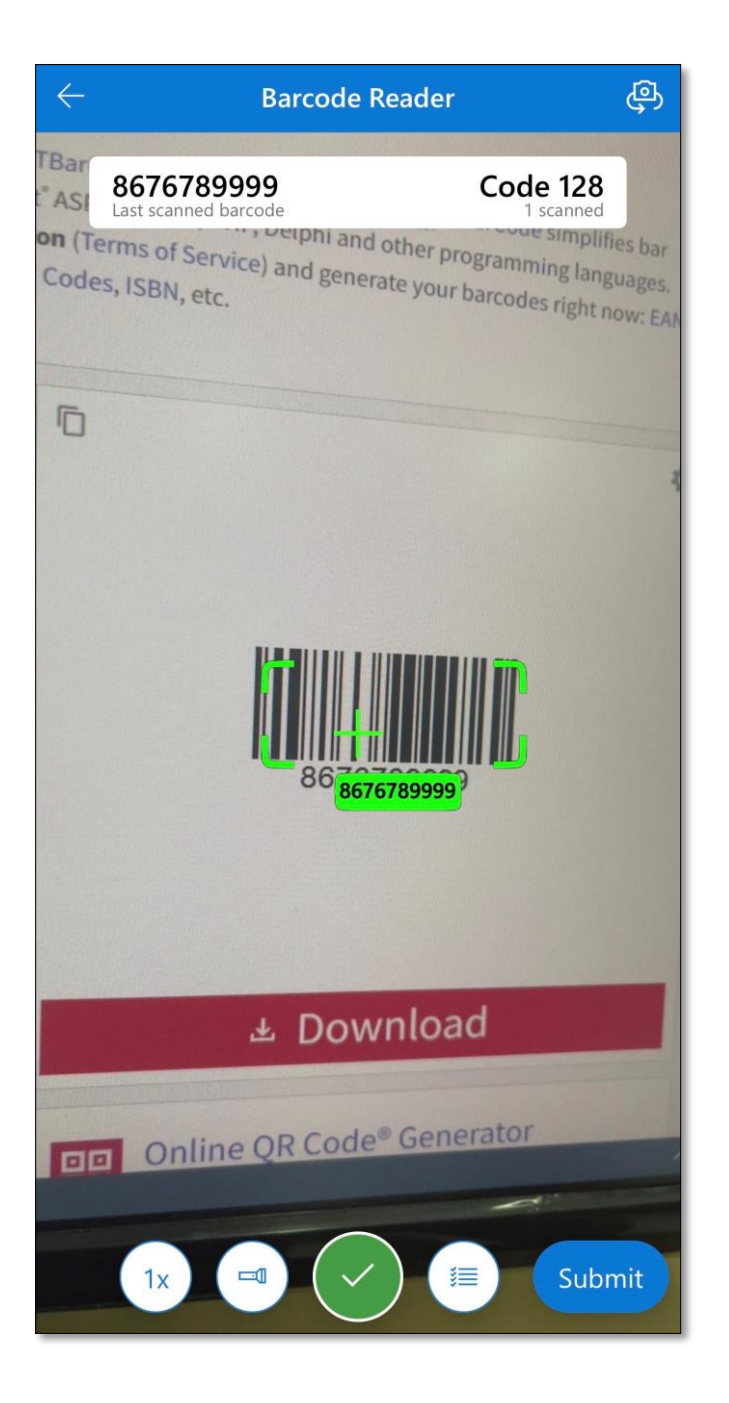

- Select a document
- Select an item (Scan Barcode)
- Edit "Quantity", "Lot No.", "Serial No."
- Delete receipt.
- Confirm.

| Receipt : RE000011                                                   | JĴ           | $\otimes$        |
|----------------------------------------------------------------------|--------------|------------------|
| Bioscience Animal Health Public Company Limited(T)                   |              |                  |
| Barcode Reader (Item Refere                                          | ence No      | .)               |
| Q Search items                                                       |              | $\times$         |
| <b>1965-W</b><br>Bin Code : R<br>Description : Conference Bundle 2-8 | eceipted : 1 | Wait<br>0/10 PCS |

| Receipt : RE000014                                                 | J↑                      | $\otimes$        |
|--------------------------------------------------------------------|-------------------------|------------------|
| Bioscience Animal Health Public Company Limited(T                  | )                       |                  |
| Barcode Reader (Item Refe                                          | rence No.               | .)               |
| Search items                                                       |                         | $\times$         |
| <b>1965-W</b><br>Bin Code :<br>Description : Conference Bundle 2-8 | Confi<br>Receipted : 12 | rmed<br>2/12 PCS |
|                                                                    |                         |                  |
|                                                                    |                         |                  |
|                                                                    |                         |                  |
|                                                                    |                         |                  |
|                                                                    |                         |                  |
|                                                                    |                         |                  |
|                                                                    |                         |                  |
|                                                                    |                         |                  |
|                                                                    |                         |                  |

- Select a document
- Select an item (Scan Barcode)
- Edit "Quantity", "Lot No.", "Serial No."
- Delete receipt.
- Confirm.

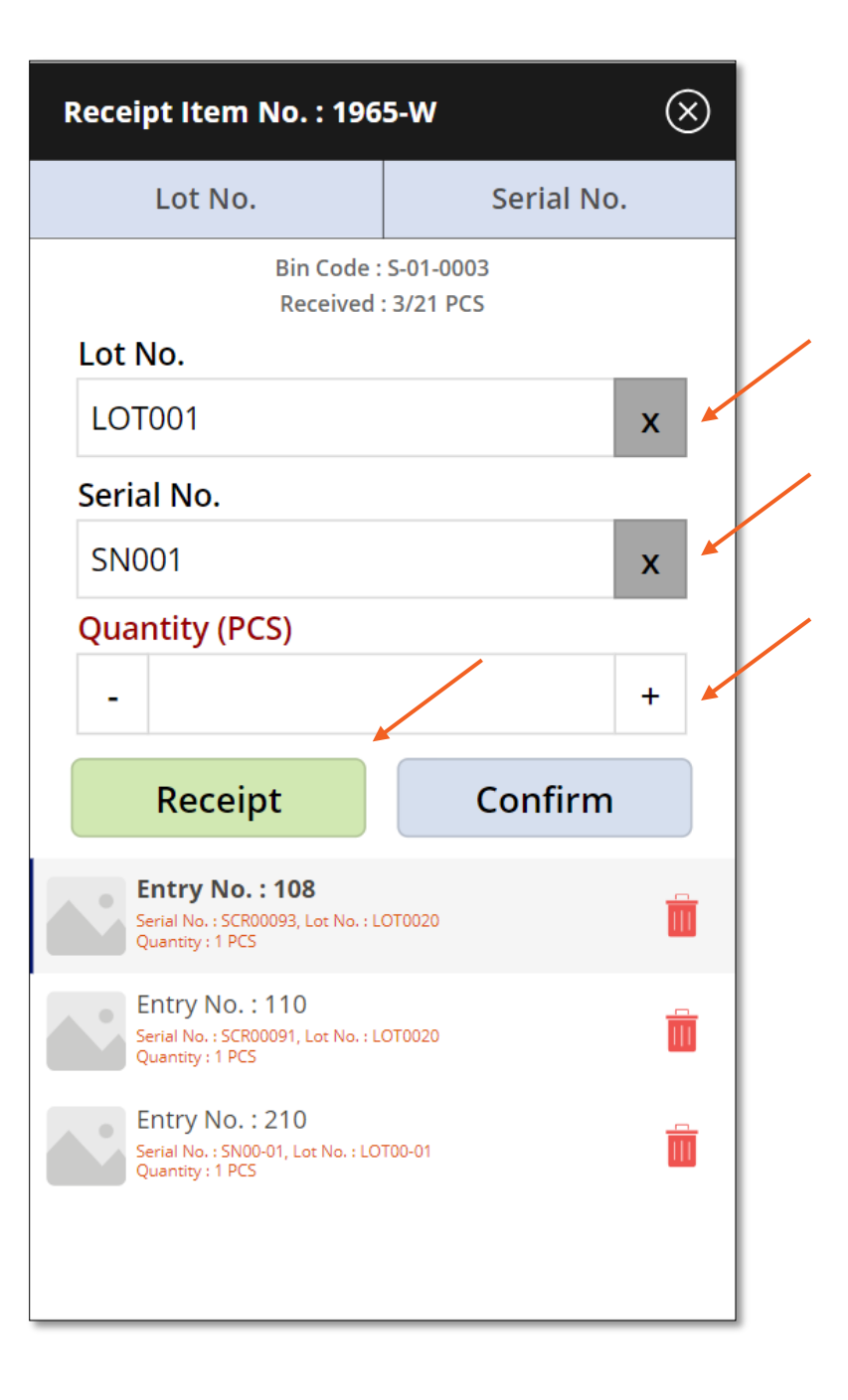

- Select a document
- Select an item (Scan Barcode)
- Edit "Quantity", "Lot No.", "Serial No."
- Delete receipt.
- Confirm.

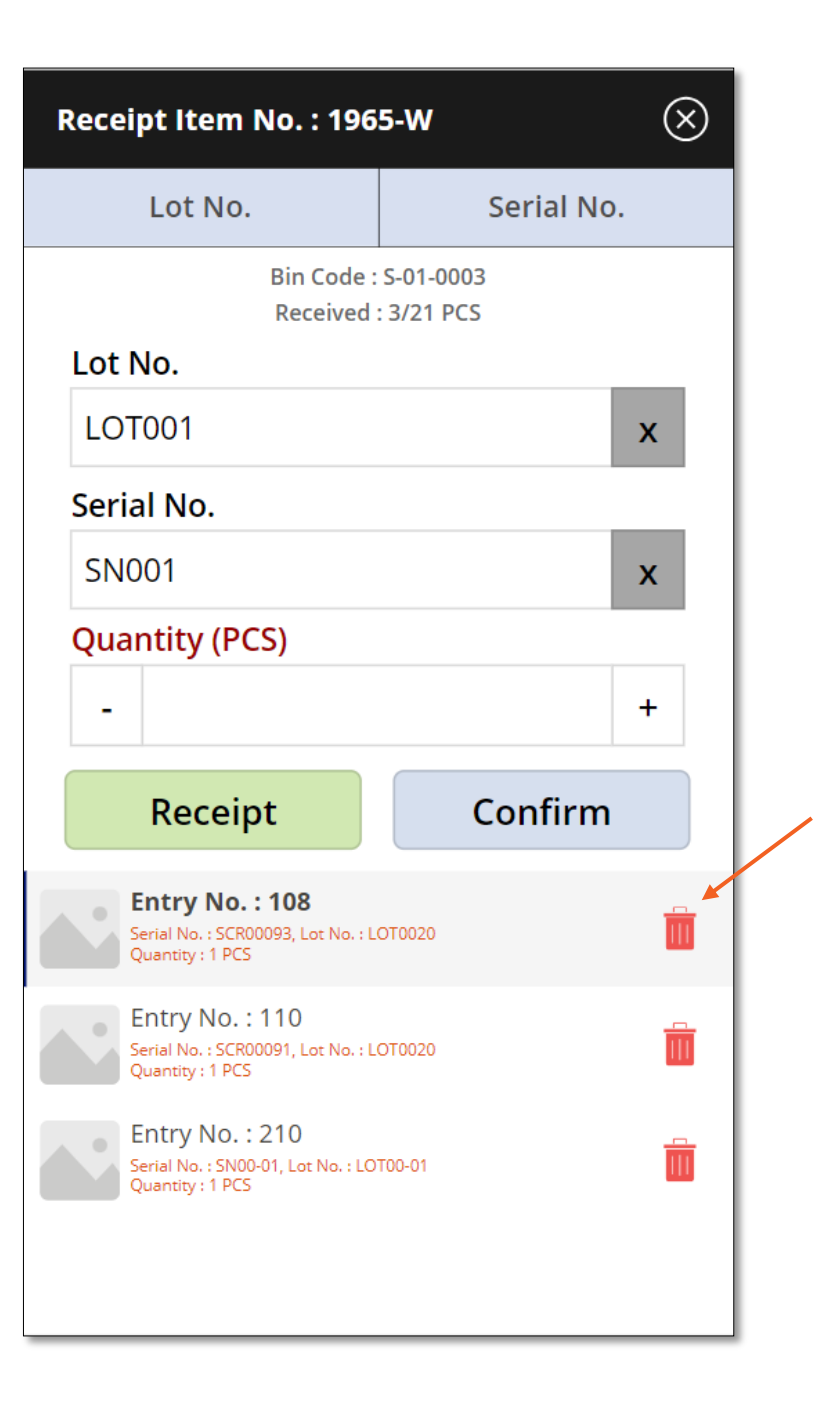

- Select a document
- Select an item (Scan Barcode)
- Edit "Quantity", "Lot No.", "Serial No."
- Delete receipt.
- Confirm.

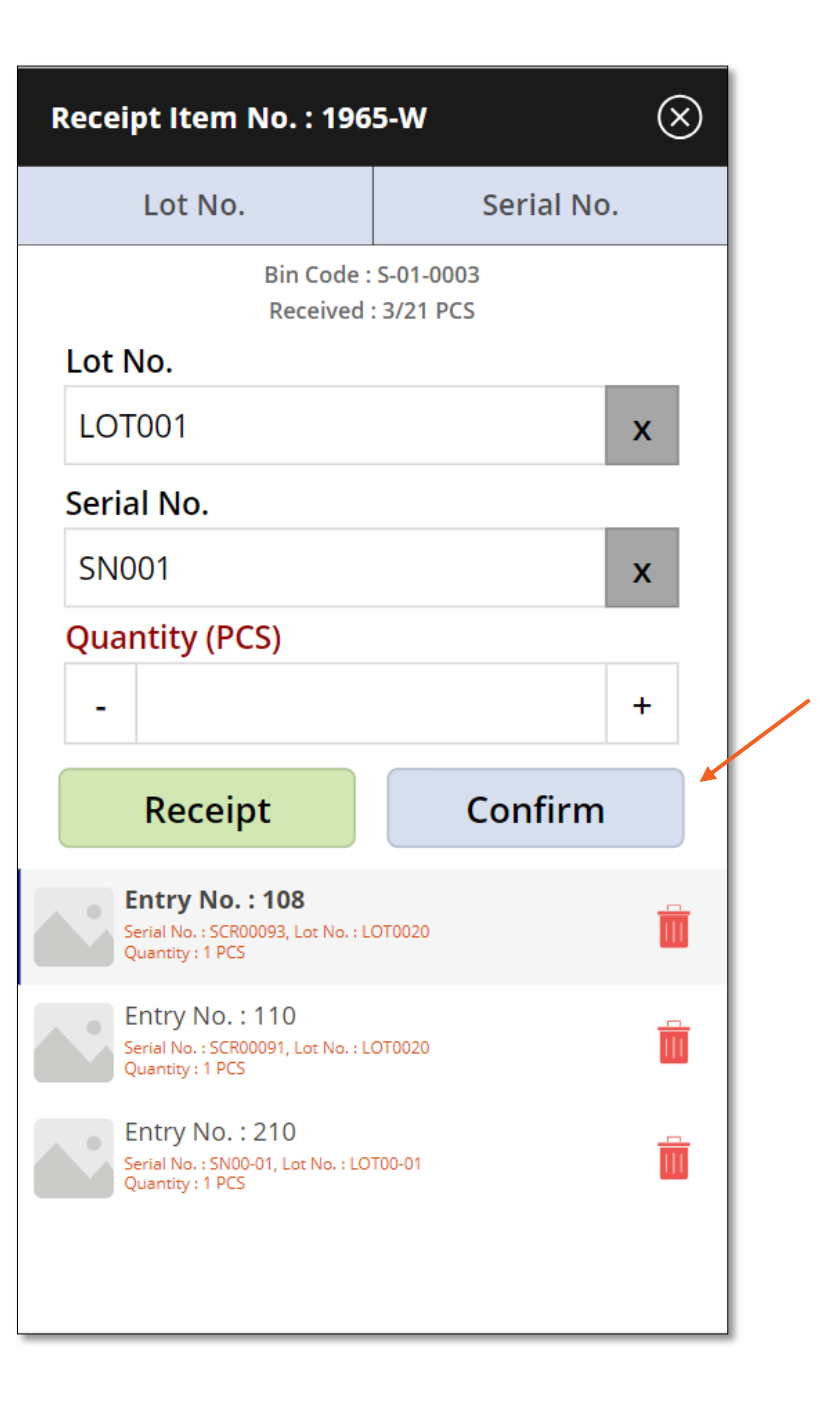

- Select a document
- Select an item (Scan Barcode)
- Edit "Quantity" and "Bin Code"
- Confirm.

| Put-aways                                         | ↓ <b>↑</b> ( | $\times$ |
|---------------------------------------------------|--------------|----------|
| Bioscience Animal Health Public Company Limited   | (T)          |          |
| Q Search No.                                      |              | $\times$ |
| PU000010<br>Location : SILVER, No. Series WMS-PUT |              | >        |
| PU000009<br>Location : SILVER, No. Series WMS-PUT |              | >        |
| PU000008<br>Location : SILVER, No. Series WMS-PUT |              | >        |
| PU000007<br>Location : SILVER, No. Series WMS-PUT |              | >        |
| PU000006<br>Location : SILVER, No. Series WMS-PUT |              | >        |
| PU000005<br>Location : SILVER, No. Series WMS-PUT |              | >        |
| PU000004<br>Location : SILVER, No. Series WMS-PUT |              | >        |
| PU000001<br>Location : GREEN, No. Series WMS-PUT  |              | >        |
|                                                   |              |          |
|                                                   |              |          |
|                                                   |              |          |
|                                                   |              |          |

- Select a document
- Select an item (Scan Barcode)
- Edit "Quantity" and "Bin Code"
- Confirm.

| Put-away : PU000004                                                                 | J↑      | $\otimes$                           |
|-------------------------------------------------------------------------------------|---------|-------------------------------------|
| Bioscience Animal Health Public Company Limited(T)                                  |         |                                     |
| Barcode Reader (No.)                                                                |         |                                     |
| Q Search items                                                                      |         | $\times$                            |
| <b>70001</b><br>Bin Code : S-01-0003, Location : SILVER<br>Serial No. : , Lot No. : | Due : 2 | <b>Take</b><br>025-01-24<br>5/5 PCS |
|                                                                                     |         |                                     |

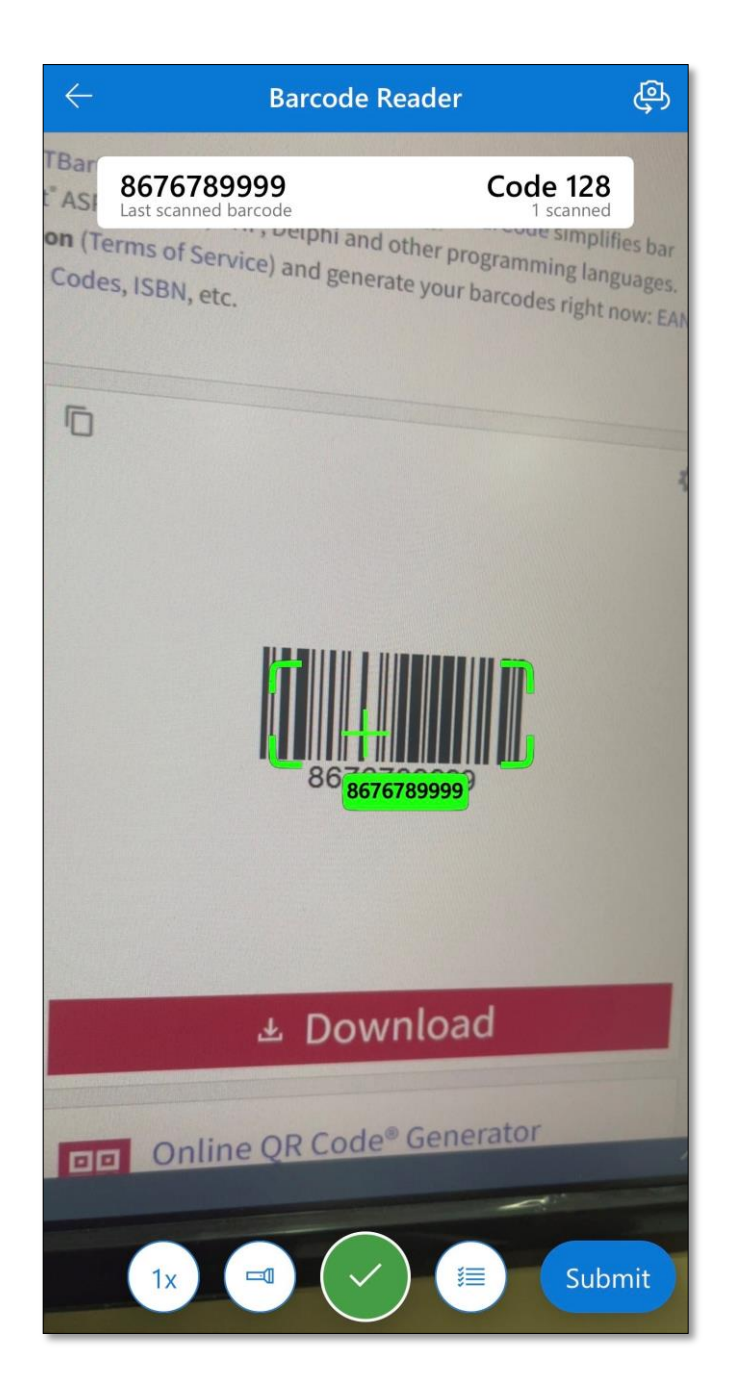

- Select a document
- Select an item (Scan Barcode)
- Edit "Quantity" and "Bin Code"
- Confirm.

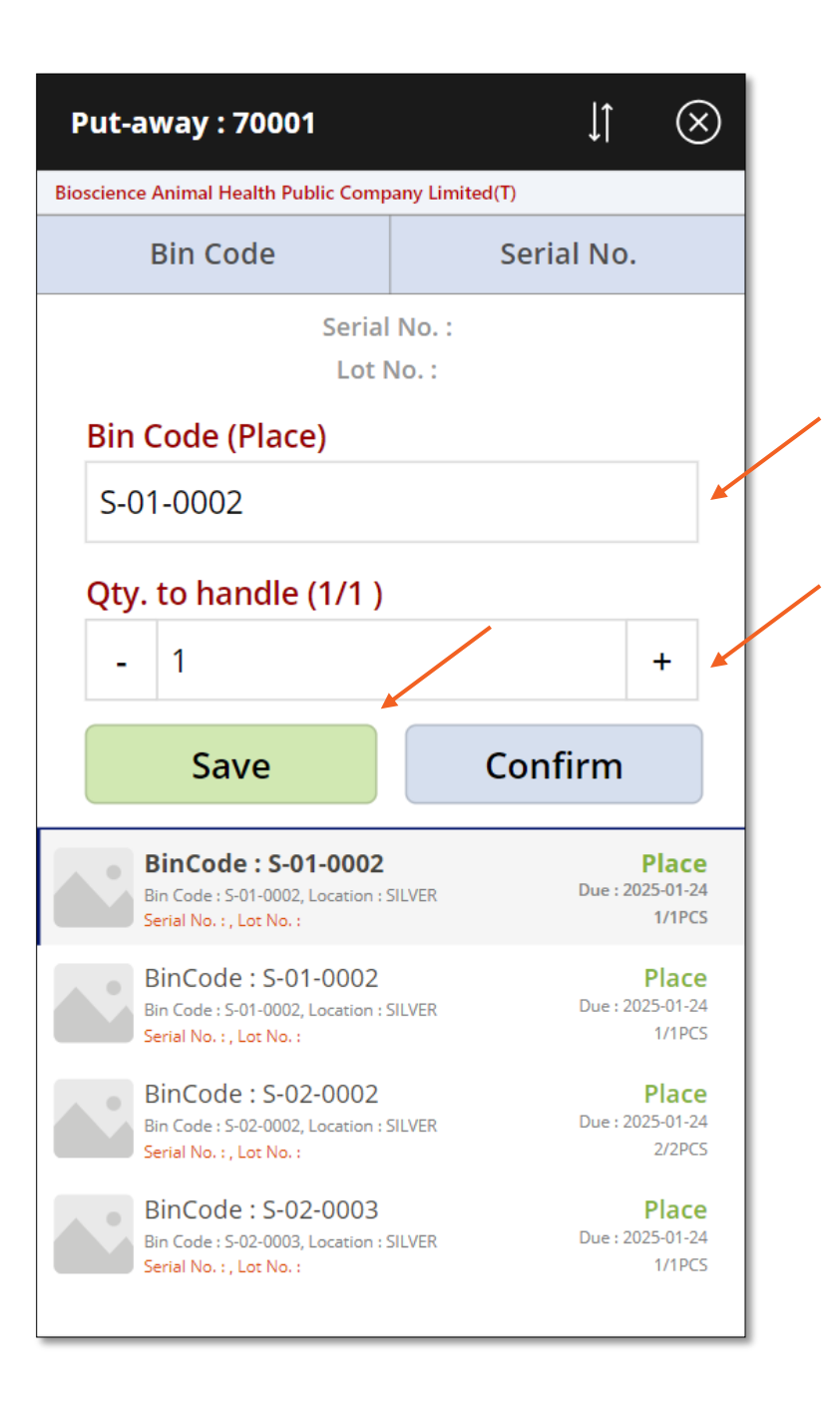

- Select a document
- Select an item (Scan Barcode)
- Edit "Quantity" and "Bin Code"
- Confirm.

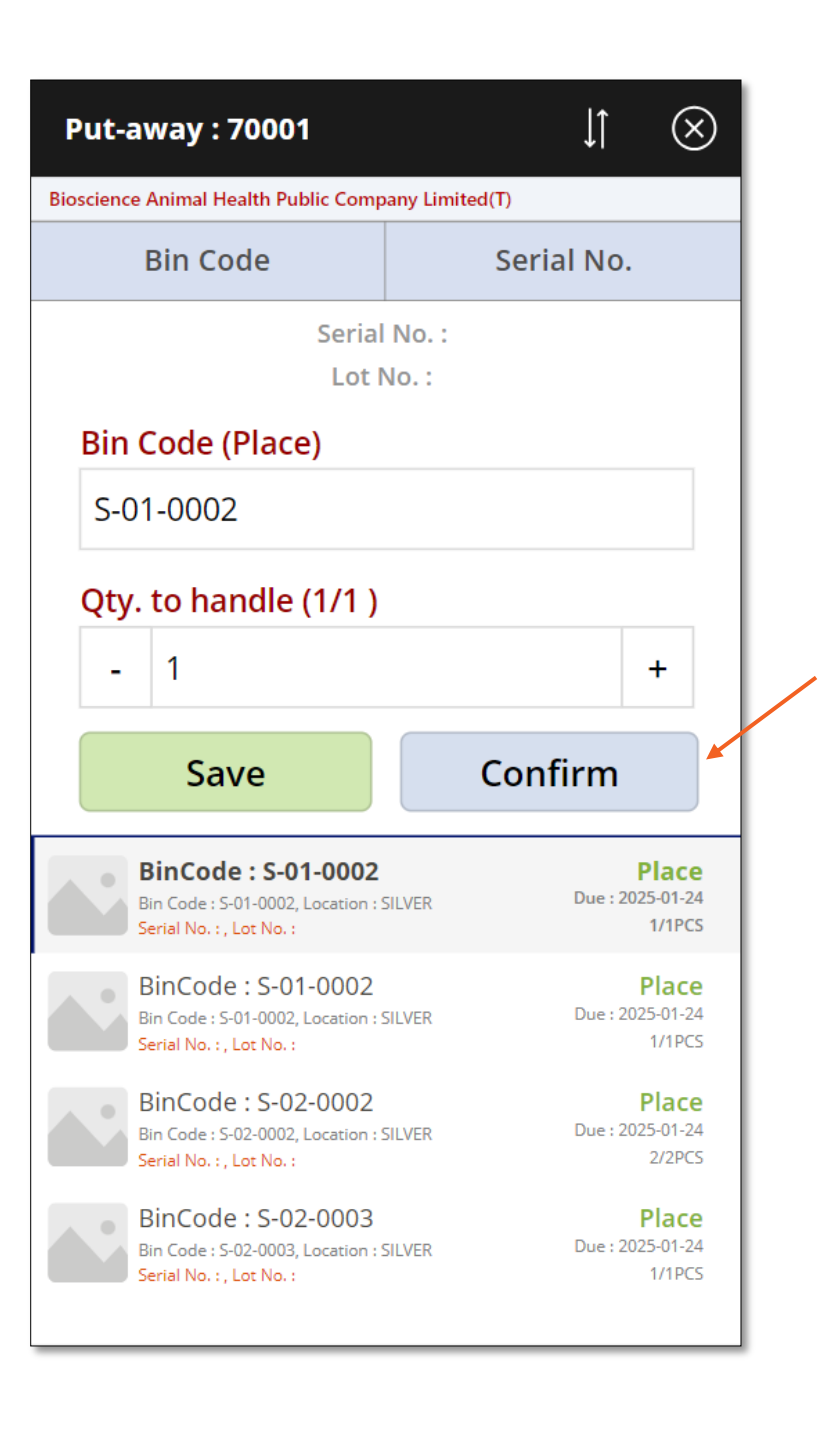

- Select a document
- Select an "Location"
- Select an "Item" (Scan barcode)
- Edit "Quantity" and "Bin Code"
- Confirm.

| Counting                                           | ĴĴ | $\otimes$ |
|----------------------------------------------------|----|-----------|
| Bioscience Animal Health Public Company Limited(T) |    |           |
| Search No.                                         |    | $\times$  |
| TEST<br>Description : TEST NA                      |    | >         |
| DEFAULT<br>Description : Default Journal           |    | >         |
|                                                    |    |           |
|                                                    |    |           |
|                                                    |    |           |
|                                                    |    |           |
|                                                    |    |           |
|                                                    |    |           |
|                                                    |    |           |
|                                                    |    |           |
|                                                    |    |           |
|                                                    |    |           |

- Select a document
- Select an "Location"
- Select an "Item" (Scan barcode)
- Edit "Quantity" and "Bin Code"
- Confirm.

| Counting - Location                                | ĴĴ | $\otimes$ |
|----------------------------------------------------|----|-----------|
| Bioscience Animal Health Public Company Limited(T) |    |           |
| Q Search No.                                       |    | $\times$  |
| YELLOW                                             |    | >         |
| WHITE                                              |    | >         |
| SILVER                                             |    | >         |
| RED                                                |    | >         |
| OWN LOG.                                           |    | >         |
| OUT. LOG.                                          |    | >         |
| GREEN                                              |    | >         |
| BLUE                                               |    | >         |
|                                                    |    |           |

- Select a document •
- Select an "Location" •
- Select an "Item" (Scan barcode) •
- Edit "Quantity" and "Bin Code" •
- Confirm. •

| Counting - Location : YELLOW                                               | J↑   | $\otimes$       |
|----------------------------------------------------------------------------|------|-----------------|
| Bioscience Animal Health Public Company Limited(T)                         |      |                 |
| Barcode Reader (Bin Code                                                   | e)   |                 |
| Q Search No.                                                               |      | $\times$        |
| <b>766BC-B</b><br>Description : CONTOSO Office System<br>Bin Code :        |      | Wait<br>1 PCS   |
| <b>70003</b><br>Description : Rear Panel<br>Bin Code :                     | Conf | irmed<br>1 PCS  |
| <b>70002</b><br>Description : Top Panel<br>Bin Code :                      |      | Wait<br>2 PCS   |
| <b>70001</b><br>Description : Base<br>Bin Code :                           |      | Wait<br>15 PCS  |
| <b>1996-S</b><br>Description : ATLANTA Whiteboard, base<br>Bin Code :      |      | Wait<br>116 PCS |
| <b>1988-W</b><br>Description : CALGARY Whiteboard, yellow<br>Bin Code :    |      | Wait<br>13 PCS  |
| <b>1988-S</b><br>Description : SEOUL Guest Chair, red<br>Bin Code :        |      | Wait<br>43 PCS  |
| <b>1976-W</b><br>Description : INNSBRUCK Storage Unit/W.Door<br>Bin Code : |      | Wait<br>3 PCS   |

- Select a document
- Select an "Location"
- Select an "Item" (Scan barcode)
- Edit "Quantity" and "Bin Code"
- Confirm.

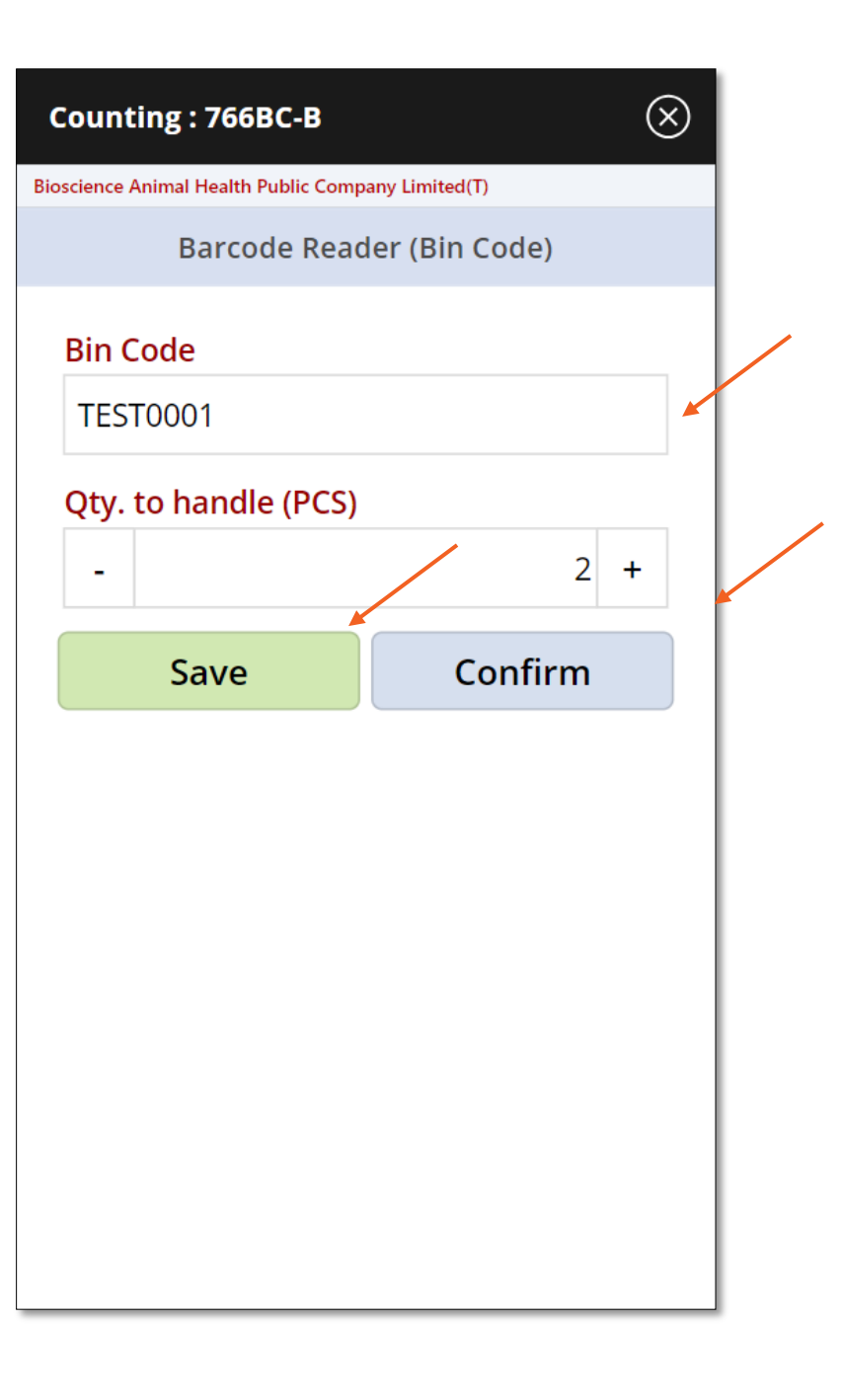

- Select a document
- Select an "Location"
- Select an "Item" (Scan barcode)
- Edit "Quantity" and "Bin Code"
- Confirm.

| Counting : 766B           | C-B         |               |   | 6 | $\mathbf{\hat{s}}$ |  |
|---------------------------|-------------|---------------|---|---|--------------------|--|
| ioscience Animal Health P | ublic Compa | ny Limited(T) |   |   |                    |  |
| Barcoc                    | le Read     | er (Bin Code) |   |   |                    |  |
| Bin Code                  |             |               |   |   |                    |  |
| TEST0001                  |             |               |   |   |                    |  |
| Qty. to handle            | (PCS)       |               |   |   |                    |  |
| -                         |             |               | 2 | + |                    |  |
| Save                      |             | Confi         | m |   |                    |  |
|                           |             |               |   |   |                    |  |
|                           |             |               |   |   |                    |  |
|                           |             |               |   |   |                    |  |
|                           |             |               |   |   |                    |  |
|                           |             |               |   |   |                    |  |
|                           |             |               |   |   |                    |  |
|                           |             |               |   |   |                    |  |
|                           |             |               |   |   |                    |  |
|                           |             |               |   |   |                    |  |
|                           |             |               |   |   |                    |  |

#### **Bin Contents**

- Select a "Location"
- Select a "Bin Code"
- Show items.

| Bioscience Animal Health Public Company Limited(T)<br>Barcode Reader (Bin Code)<br>Search Bin Code X<br>Location : WHITE<br>Bin Coide : W-05-0010<br>LS-75<br>Location : WHITE, Bin Code : W-05-0010<br>LS-MAN-10<br>Location : WHITE, Bin Code : W-05-0010                                                                       | Bin Contents $\downarrow\uparrow$                   | $\otimes$ |
|----------------------------------------------------------------------------------------------------|-----------------------------------------------------|-----------|
| Barcode Reader (Bin Code)         Search Bin Code         Location : WHITE         Bin Coide : W-05-0010         LS-75         Location : WHITE, Bin Code : W-05-0010         LS-MAN-10         Location : WHITE, Bin Code : W-05-0010         LSU-4         LOU (PCS)         Location : WHITE, Bin Code : W-05-0010             | Bioscience Animal Health Public Company Limited(T)  |           |
| <ul> <li>Search Bin Code</li> <li>Location : WHITE</li> <li>Bin Coide : W-05-0010</li> <li>LS-75         Location : WHITE, Bin Code : W-05-0010</li> <li>LS-MAN-10         Location : WHITE, Bin Code : W-05-0010</li> <li>LSU-4         Location : WHITE, Bin Code : W-05-0010</li> </ul>                                        | Barcode Reader (Bin Code)                           |           |
| Location : WHITE<br>Bin Coide : W-05-0010<br>LS-75<br>Location : WHITE, Bin Code : W-05-0010<br>LS-MAN-10<br>Location : WHITE, Bin Code : W-05-0010<br>LSU-4<br>Location : WHITE, Bin Code : W-05-0010                                                                                                    | Q Search Bin Code                                   | $\times$  |
| Bin Coide : W-05-0010           LS-75         0 (PCS)           Location : WHITE, Bin Code : W-05-0010         100 (PCS)           Location : WHITE, Bin Code : W-05-0010         100 (PCS)           Location : WHITE, Bin Code : W-05-0010         100 (PCS)           Location : WHITE, Bin Code : W-05-0010         100 (PCS) | Location: WHITE                                     | ×         |
| LS-75         0 (PCS)           Location : WHITE, Bin Code : W-05-0010         100 (PCS)           Location : WHITE, Bin Code : W-05-0010         100 (PCS)           LSU-4         100 (PCS)           Location : WHITE, Bin Code : W-05-0010         100 (PCS)                                                                  | Bin Coide: W-05-0010                                | ×         |
| LS-MAN-10         100 (PCS)           Location : WHITE, Bin Code : W-05-0010         100 (PCS)           LSU-4         100 (PCS)           Location : WHITE, Bin Code : W-05-0010         100 (PCS)                                                                                                    | LS-75<br>Location : WHITE, Bin Code : W-05-0010     | 0 (PCS)   |
| LSU-4 100 (PCS)<br>Location : WHITE, Bin Code : W-05-0010                                                                                                    | LS-MAN-10<br>Location : WHITE, Bin Code : W-05-0010 | 100 (PCS) |
|                                                                                                    | LSU-4<br>Location : WHITE, Bin Code : W-05-0010     | 100 (PCS) |
|                                                                                                    |                                                     |           |
|                                                                                                    |                                                     |           |
|                                                                                                    |                                                     |           |
|                                                                                                    |                                                     |           |
|                                                                                                    |                                                     |           |
|                                                                                                    |                                                     |           |
|                                                                                                    |                                                     |           |